## **ROOM SELECTION PROCESS**

Applicants who accept the guaranteed residence offer of a double traditional room by 11:59 pm June 10, 2024, will be entered into a room lottery to receive a **<u>Room Selection Time Ticket</u>** to select their room in residence.

- Room Selection Time Ticket for room selection will be sent to your <u>Carleton email</u> only. Please make sure to set/activate your Carleton email in advance.
- Your time ticket states the exact date and time the Housing portal will open for you to select your room. The date of the time ticket will follow the format;
   "MM/DD/YYYY" and the time will be in 24-hour clock format. For example:

*Your lottery generated time ticket for residence room selection is 06/14/2024 at 15:45.* This means that you can login to the portal to select your space on June 14<sup>th</sup> at 3.45 PM.

- The room selection function on the Housing portal will **only** become available from the exact date & time listed in your time ticket confirmation email. If your date/time hasn't started yet, you will not be able to proceed with selecting a room.
- Room selection will be open from the start date/time on your ticket and until June 28<sup>th</sup>, 2024, 11.59 PM.

**Step 1:** Once your Time Ticket opens, Log into the Housing Portal:

- Click on **Housing Application** on the top bar.
- Choose Academic Year 2024-2025 and select "Continue."

Step 2: This will bring you to Application Status, select "Save & Continue."

**Step 3:** <u>Room Selection</u>: you can now select your residence room for the Academic Year 2024-2025.

There are multiple ways to filter your search results:

- **Room Types**: this allows you to filter the inventory by room types. Such as:
  - Double traditional Room: *double room with a washroom shared between two rooms OR a double room using communal washrooms on the floor.*
  - Double Pods: a double room with shared washrooms, and a common sitting area with other rooms (4-5 students to share one full bathroom and one powder room).

- Locations: filter by specific buildings.
- Attributes: filter by designated floors.

| Residence!                               | Room Rate               | **You are selecting your room for Academic Year 2024-                                                                         |
|------------------------------------------|-------------------------|----------------------------------------------------------------------------------------------------|
| <ul> <li>Personal Information</li> </ul> | \$3000 - \$6000         | 2025 9/1/2024 and 4/27/2025 **                                                                                                |
| Winter Holiday Stayover                  |                         | Residence is closed from noon, December 22nd until noon,                                                                      |
| Special                                  | Room Types              | January 5th.                                                                                                    |
| Accommodations                           | Double in Pod Glengarry | The price shown is for one term; the total cost for the room will                                                             |
| Residence Agreement                      | Double Traditional Room | be automatically adjusted to the full price for two terms once                                                                |
|                                          | Locations               | you have daded the room to the cart. Residence is not offered                                                                 |
| Meal Plan Selection                      | Dundas House            | on a term busis.                                                                                                    |
| Roommate Matching                        | Glengarry House         | If you are in a roommate group and selecting spaces for all<br>roommates - add to cart spaces for **all **roommates and click |
| Questions                                | Lennox and Addington    | on Save and Contiune.                                                                                                    |
| Preferences                              |                         | If there are no spaces available for ALL roommates in your group                                                              |
| Roommate Groups                          | Stormont House          | - do not book a space just for your self - this will prevent                                                                  |
|                                          | Attributes              | everyone else on your group from being able to select any                                                                     |
| Confirm & Submit                         | All Female Floor        | spaces.                                                                                                    |
|                                          | Substance Free Floor    | If there are no spaces to accommodate your group in the same                                                                  |
| Room Selection                           |                         | suite - it is best to disband your group or to break in into small                                                            |
| Residence Agreement                      |                         | groups (2+2 for example).                                                                                                    |
|                                          |                         | If you have picked spaces for ALL roommates in your group (by                                                                 |
| Meal Plan Selection                      |                         | added them to the cart) - You will assign beds to each                                                                        |
| A and in a time Charter                  |                         | roommate on the next page.                                                                                                    |
| Application status                       |                         | Co-ed - multigender space suite/pod - for example in multi-                                                                   |
| Manage my Booking                        |                         | person suite/pod - each room may be occupied by students of                                                                   |
|                                          |                         | different genders but they share common spaces                                                                                |
|                                          |                         | (kitchen/washroom).                                                                                                    |
|                                          |                         | Dynamic gender - gender of the first person in the suite                                                                      |
|                                          |                         | determines the gender for all spaces in the suite or canmate                                                                  |
|                                          |                         | configuration.                                                                                                    |

The information about each room shows the room number, how many beds are in the room, the price of the room for **one** term, and whether it is a Co-ed or Dynamic gender room.

- **Co-ed room** means that different genders can occupy a room/suite/pod.
- **Dynamic Gender** room means that the gender of the first person to select that room determines the gender for all other spaces in the room/suite/pod.

To review room information, you can select "Show Room Info."

**Room Info** shows you the building name, floor/suite number and room number in an Alphanumeric format.

For example, Dundas Building, room 104 will show as DH0104.

• The first two letters represent the building: DH Dundas

- The first two digits in the number represent the floor **DH** [01] means 1st floor.
- If the last digit ends 1 or **2** (as in **DH0104-1** or **DH0104-2**) this is a double room (two students sharing one room).
- If the last digit is **0** this is a single room (first year students are not eligible to select single rooms).
- For Suites and Pods, we use **letters such as A, B, C, D** to identify the different rooms in a suite/pod. For example: Glengarry pod, 3<sup>rd</sup> floor, room number 306, room C bed 1 (of 2) will be: **GH0306C1.**

| DH0104                                                                               | DH0106                                                                               | DH0108                                                                               |
|--------------------------------------------------------------------------------------|--------------------------------------------------------------------------------------|--------------------------------------------------------------------------------------|
| 2 Calculate<br>Total<br>From \$3325.00<br>per session<br>DH0104/0106<br>Dundas House | 2 Calculate<br>Total<br>From \$3325.00<br>per session<br>DH0104/0106<br>Dundas House | 2 Calculate<br>Total<br>From \$3325.00<br>per session<br>DH0108/0110<br>Dundas House |
| DynamicGender                                                                        | DynamicGender                                                                        | DynamicGender                                                                        |
| Add To Cart                                                                          | Add To Cart                                                                          | Add To Cart                                                                          |

**Step 4:** Once you are confident in your selection, select "**Add to Cart**". You will then be assigned to the next available bed in that room.

## Adding a room to your cart does NOT assign you to this room yet – you must complete all remaining steps to ensure you have the room confirmed. There is a timer set for 10 minutes – if you have not completed all remaining steps the room will be released back to the available inventory.

If you are in a roommate group, remember whomever holds the earliest time ticket will be able to assign your entire roommate group. Use **Add to Cart** function to select a space for each person in your roommate group.

If there is no room/pod to accommodate your entire roommate group we suggest you split up your roommate group into smaller groups or select spaces individually from the remaining inventory.

Select "Save & Continue" to confirm your selection.

Here you assign a bed to yourself; if you are in the roommate group – you should assign everyone a bed as well.

| ersonal Information    | wy Room                                                                                                    |                                                                                                    |  |  |  |
|------------------------|----------------------------------------------------------------------------------------------------|----------------------------------------------------------------------------------------------------|--|--|--|
|                        |                                                                                                    |                                                                                                    |  |  |  |
| inter Holiday Stayover |                                                                                                    | Teddy                                                                                                    |  |  |  |
| pecial                 | -                                                                                                    | Age: 20                                                                                                    |  |  |  |
| commodations           |                                                                                                    | Gender: Female                                                                                                    |  |  |  |
| esidence Agreement     |                                                                                                    | Select Bed ~                                                                                                    |  |  |  |
| eal Plan Selection     |                                                                                                    |                                                                                                    |  |  |  |
| ommate Matching        |                                                                                                    |                                                                                                    |  |  |  |
| Jestions               |                                                                                                    |                                                                                                    |  |  |  |
| oforonoco              |                                                                                                    |                                                                                                    |  |  |  |
| elelences              |                                                                                                    |                                                                                                    |  |  |  |
| ommate Groups          | My Roommates                                                                                                    |                                                                                                    |  |  |  |
| onfirm & Submit        | Below are your current roommates. You can assian beds to all of them.                                                                                                    |                                                                                                    |  |  |  |
|                        |                                                                                                    |                                                                                                    |  |  |  |
| oom Selection          |                                                                                                    |                                                                                                    |  |  |  |
| sidence Agreement      | Favour                                                                                                    |                                                                                                    |  |  |  |
| and Dine Colection     | Age: 20<br>Gender: Female                                                                                                    |                                                                                                    |  |  |  |
| ear Plan Selection     |                                                                                                    |                                                                                                    |  |  |  |
| oplication Status      | Select Bed ~                                                                                                    |                                                                                                    |  |  |  |
| anaae my Bookina       |                                                                                                    |                                                                                                    |  |  |  |
|                        |                                                                                                    |                                                                                                    |  |  |  |
|                        |                                                                                                    |                                                                                                    |  |  |  |
|                        |                                                                                                    |                                                                                                    |  |  |  |
|                        | nter Holiday Stayover<br>ecial<br>commodations<br>sidence Agreement<br>val Plan Selection<br>ommate Matching<br>estions<br>aferences<br>ommate Groups<br>omfirm & Submit<br>om Selection<br>sidence Agreement<br>val Plan Selection<br>uplication Status<br>anage my Booking | ther Holiday Stayover<br>ecial<br>commodations<br>sidence Agreement<br>bol Plan Selection<br>ommate Matching<br>setions<br>aferences<br>ommate Groups<br>infirm & Submit<br>om Selection<br>sidence Agreement<br>bol Plan Selection<br>plication Status<br>anage my Booking |  |  |  |

**Step 5:** Once you have successfully selected a space(s), you should be able to view **your** Application Status and Booking Summary.

To make any changes to your booking, you can select "**Manage my Booking**" below and change your room or cancel your booking completely. Please refer to our website for the cancellation policy and deadlines.

- By selecting **Change My Room** you do not cancel your current booking you simply go back to browse available options.
- If you see another room you prefer you can **Select & Save** at this time the change is made, and your previous booking is canceled, and the new one is added instead.
- Change My Room option will be available until June 28<sup>th</sup>, 2024, 11:59PM

For any inquiries regarding residence please contact us at **residence@carleton.ca**.

| Personal Information    | rou started your application for Academic Year 2024-2025 on 4/24/2024, have a room reservation for <b>DH0104-1</b> , and have signed the contract as of 4/26/2024. You have paid the deposit, and have not paid the application fee. Your application is complete as of 4/26/2024 |          |               |                |  |  |
|-------------------------|----------------------------------------------------------------------------------------------------|----------|---------------|----------------|--|--|
| Winter Holiday Stayover | Below is the list of your current suite/pod/can/room mates (if applicable).                                                                                                    |          |               |                |  |  |
| Accommodations          | Bed                                                                                                    | Occupant | Check In Date | Check Out Date |  |  |
| Residence Agreement     | 511010.4.1                                                                                                    | Todah    | 0.0.000       | 4/07/0005      |  |  |
| Meal Plan Selection     | DH0I04-1                                                                                                    | leady    | 9/1/2024      | 4/2//2025      |  |  |
| Roommate Matching       | DH0104-2                                                                                                    | -Vacant- |               |                |  |  |
| Questions               |                                                                                                    |          |               |                |  |  |
| Preferences             | DH0106-1                                                                                                    | -Vacant- |               |                |  |  |
| Roommate Groups         | DH0106-2                                                                                                    | -Vacant- |               |                |  |  |
| Confirm & Submit        |                                                                                                    |          |               |                |  |  |
| Room Selection          | If you changed your mind and would like to choose a different space please select Change m                                                                                                    |          |               |                |  |  |
| Residence Agreement     | Room .                                                                                                    |          |               |                |  |  |
| Meal Plan Selection     | If your selection is complete - you can log out or select * I am done, return to Home page* .                                                                                                    |          |               |                |  |  |
| Application Status      | NOTE: Due to the limited room availability Graduate students are not currently able to change their room assignment on portal.                                                                                                    |          |               |                |  |  |
| Manage my Booking       | Select Next Step                                                                                                    |          |               |                |  |  |
|                         | Please select next step v                                                                                                    |          |               |                |  |  |
|                         | want to <b>cancel my booking</b> and <b>application</b> (I no longer plan on living at CARIETON)                                                                                                    |          |               |                |  |  |